## Creating a Payroll Summary Report

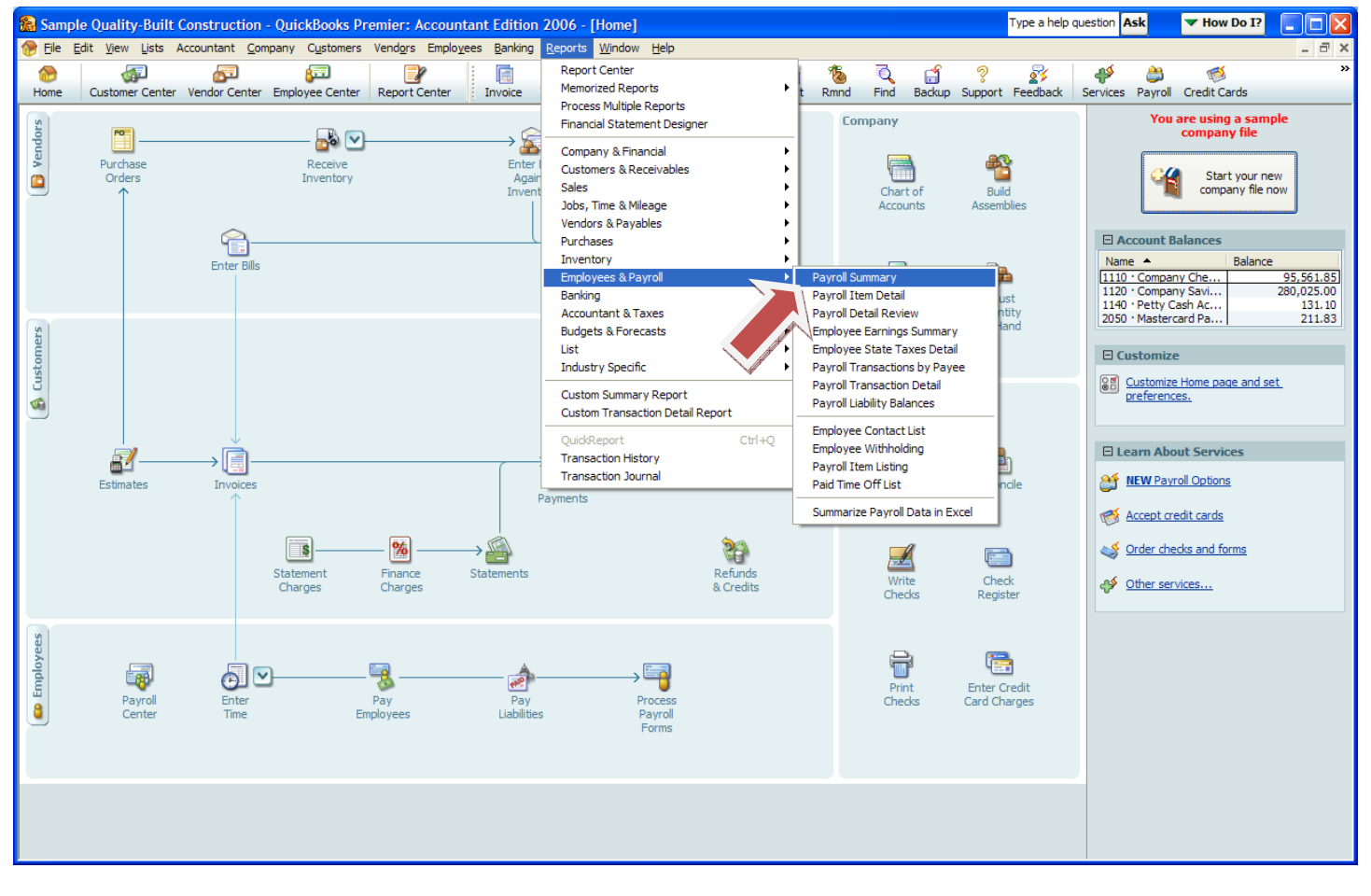

## Go to Reports, Employees & Payroll, Payroll Summary Report

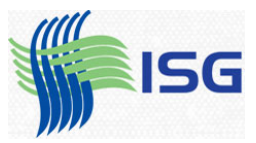

The first step is to make the columns a little smaller. If you left-click on the dot between Hours and Rate, hold down the mouse button and drag a little to the left.....

| Sample Quality-Built Construction -          | QuickBooks Pre          | emier: Accountan                    | t Edition 2006 - [              | Payroll Sum       | mary]        |               |       |               |             |              | Type a help | question A   | sk     | ▼ How Do I?       |                          |
|----------------------------------------------|-------------------------|-------------------------------------|---------------------------------|-------------------|--------------|---------------|-------|---------------|-------------|--------------|-------------|--------------|--------|-------------------|--------------------------|
| Eile Edit View Lists Accountant Comp         | pany C <u>u</u> stomers | Vend <u>o</u> rs Emplo <u>v</u> ees | <u>B</u> anking <u>R</u> eports | Window Help       |              |               |       |               |             |              |             |              |        |                   | - 8 ×                    |
| Home Customer Center Vendor Center           | Employee Center         | Report Center                       | Invoice Item Me                 | 🗊 🗾<br>emTx Check | fill<br>Bill | Reg Accn      | t Rmn | nd Find       | ්<br>Backup | ?<br>Support | Feedback    | Services     | ayroll | 🧭<br>Credit Cards | »                        |
| Modify Report Memorize Print                 | E-mail Export           | . Hide Header                       | Refresh                         |                   | an thea      |               |       |               |             |              |             |              |        | an teachtair.     | an an an tha an air thai |
| Dates This Calendar Quarter-to-date 🌱 From   | m 10/01/2007 🔳          | To 12/15/2007 🔳                     | Colum <u>n</u> s Employee       | *                 | a the second |               |       |               |             |              |             |              |        |                   |                          |
| 12:45 PM                                     |                         |                                     | Qua                             | lity-Built C      | Const        | ruction       |       |               |             |              |             |              |        |                   |                          |
| 12/15/07                                     |                         |                                     | P                               | ayroll S          | umm          | nary          |       |               |             |              |             |              |        |                   |                          |
|                                              |                         |                                     | October                         | 1 through D       | )ecem        | ber 15, 2007  |       |               |             |              |             |              |        |                   |                          |
|                                              |                         | Mitchell, Clark                     |                                 |                   |              | Pepper, Chris |       |               |             |              | Prent       | ice, Adelaid | le     |                   | Rand, Jen                |
|                                              | * h                     | ♦ Rate                              | Oct 1 - Dec 15, 07              | Hours             | *            | Rate          | ♦ Oct | 1 - Dec 15, 0 | 7 👌 🗌       | Hours        | *           | Rate         | ♦ Oct  | 1 - Dec 15, 07 🔹  | Hours                    |
| Employee Wages, Taxes and Adjustment         | s                       |                                     |                                 |                   |              |               |       |               |             |              |             |              |        |                   | ^                        |
| Gross Pay                                    |                         |                                     |                                 |                   |              |               |       |               |             |              |             |              |        |                   |                          |
| 1027 - Design                                |                         |                                     | • 0.00                          | •                 |              |               |       | 0.0           | 0           |              | 50          | 15.0         | 0      | 750.00            |                          |
| 5188 - Plumbing                              | 24                      | 21.25                               | 510.00                          |                   | 24           | 21.0          | 0     | 504.0         | 0           |              |             |              |        | 0.00              |                          |
| 5150 - Electrical<br>5475 - Painting         | * 24                    | 21.25                               | 680.00                          |                   | 32           | 23.0          | 0     | 704.0         | 0           |              |             |              |        | 0.00              |                          |
| 5646 - Carpentry                             | 320                     | 21.25                               | 6 800 00                        |                   | 320          | 22.0          | 0     | 7 040 0       | 0           |              |             |              |        | 0.00              |                          |
| 9891 - Office                                | 020                     | 21.20                               | 0.00                            |                   | 020          |               |       | 0.0           | 0           |              |             |              |        | 0.00              |                          |
| Officer's Labor                              |                         |                                     | 0.00                            |                   |              |               |       | 0.0           | 0           |              |             |              |        | 0.00              |                          |
| Total Gross Pay                              | 400                     |                                     | 8,500.00                        |                   | 400          |               |       | 8,800.0       | 0           |              | 50          |              |        | 750.00            |                          |
| Adjusted Gross Pay                           | 400                     |                                     | 8,500.00                        |                   | 400          |               |       | 8,800.0       | 0           |              | 50          |              |        | 750.00            |                          |
| Taxes Withheld                               |                         |                                     |                                 |                   |              |               |       |               |             |              |             |              |        |                   |                          |
| Federal Withholding                          |                         |                                     | 0.00                            |                   |              |               |       | 0.0           | 0           |              |             |              |        | 0.00              |                          |
| Medicare Employee                            |                         |                                     | 0.00                            |                   |              |               |       | 0.0           | 0           |              |             |              |        | 0.00              |                          |
| Social Security Employee                     |                         |                                     | 0.00                            |                   |              |               |       | 0.0           | 0           |              |             |              |        | 0.00              |                          |
| CA - Withholding                             |                         |                                     | 0.00                            |                   |              |               |       | 0.0           | 0           |              |             |              |        | 0.00              |                          |
| CA - Disability Employee                     |                         |                                     | 0.00                            |                   |              |               |       | 0.0           | 0           |              |             |              |        | 0.00              |                          |
| Total Taxes Withheld                         |                         |                                     | 0.00                            |                   |              |               |       | 0.0           | 0           |              |             |              |        | 0.00              |                          |
| Deductions from Net Pay<br>Medical deduction |                         |                                     | 250.00                          |                   |              |               |       | 0.0           | <u>o</u>    |              |             |              |        | 0.00              |                          |
| Total Deductions from Net Pay                |                         |                                     | -250.00                         |                   |              |               |       | 0.0           | 0           |              | _           |              |        | 0.00              |                          |
| Net Pay                                      | <u>400</u>              |                                     | 8,250.00                        |                   | 400          |               |       | 8,800.0       | <u>0</u>    |              | <u>50</u>   |              |        | 750.00            |                          |
| Employer Taxes and Contributions             |                         |                                     |                                 |                   |              |               |       |               |             |              |             |              |        |                   |                          |
| Federal Unemployment                         |                         |                                     | 0.00                            |                   |              |               |       | 0.0           | 0           |              |             |              |        | 0.00              |                          |
| Medicare Company                             |                         |                                     | 0.00                            |                   |              |               |       | 0.0           | 0           |              |             |              |        | 0.00              |                          |
| Social Security Company                      |                         |                                     | 0.00                            |                   |              |               |       | 0.0           | 0           |              |             |              |        | 0.00              |                          |
| CA - Unemployment Company                    |                         |                                     | 0.00                            |                   |              |               |       | 0.0           | 0           |              |             |              |        | 0.00              | ~                        |
|                                              |                         |                                     |                                 |                   |              | _             |       |               |             |              |             |              |        |                   | >                        |

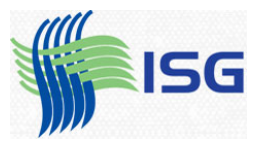

## You'll get a dotted vertical line that you can drag and make the column smaller.

| Sample Quality-Built Construction - QuickBooks P        | remier: A        | Accountant Editio                 | on 2006 - [Payro                | ll Summary]    |                          |            |                      | Type a                   | help question | sk       | V How Do I?                  |       |
|---------------------------------------------------------|------------------|-----------------------------------|---------------------------------|----------------|--------------------------|------------|----------------------|--------------------------|---------------|----------|------------------------------|-------|
| Elle Edit View Lists Accountant Company Customers       | Vend <u>o</u> rs | Emplo <u>v</u> ees <u>B</u> ankin | g <u>R</u> eports <u>W</u> indo | w <u>H</u> elp |                          |            |                      |                          |               | _        |                              | _ 8 × |
|                                                         |                  | 2                                 |                                 | 📕 😭            |                          | 15         | <u>d</u> 🛋           | 2 8                      |               | <u> </u> | 1                            | »     |
| Home Customer Center Vendor Center Employee Center      | Report 0         | Center Invoice                    | Item MemTx (                    | Check Bill     | Reg Accnt                | Rmnd       | Find Backup          | Support Feedb            | ack Services  | Payroll  | Credit Cards                 | _     |
| Modify Report Memorize Print E-mail Export              | Hi               | de He <u>a</u> der Refr           | esh                             | ear dear dear  | teat teat te             |            |                      | the second second second | a tean tean   | 1997     | and the second second second |       |
| Dates This Calendar Quarter-to-date 🌱 From 10/01/2007 🔳 | To 12/1          | 5/2007 🔲 Colum <u>n</u> s         | Employee                        |                |                          | e Barre    |                      |                          |               |          |                              |       |
| 12:45 PM                                                |                  |                                   | Quality-E                       | Built Constru  | uction                   |            |                      |                          |               |          |                              |       |
| 12/15/07                                                |                  |                                   | Payro                           | oll Summa      | ary                      |            |                      |                          |               |          |                              |       |
|                                                         | V                |                                   | October 1 thro                  | ough Decembe   | er 15, 2007              |            |                      |                          |               |          |                              |       |
|                                                         | Л                | itchell, Clark                    |                                 | 0              | Pepper, Chi              | is         |                      |                          | Prentice, Ad  | elaide   |                              | Rand, |
| pers                                                    | ×                | Rate + Oc                         | t 1 - Dec 15, 07 +              | Hours          | <ul> <li>Rate</li> </ul> | * <b>0</b> | oct 1 - Dec 15, 07 + | Hours                    | ♦ Rate        | \$       | Oct 1 - Dec 15, 07 +         | Hou   |
| Employee Wages, Taxes and Adjustments                   | 1                |                                   |                                 |                |                          |            |                      |                          |               |          |                              | ^     |
| Gross Pay                                               | 1                |                                   |                                 |                |                          |            |                      |                          |               |          |                              |       |
| 1027 - Design                                           |                  | •                                 | ▶ 00.0                          |                |                          |            | 0.00                 | 5                        | 0             | 15.00    | 750.00                       |       |
| 5188 - Plumbing                                         | 24               | 21.25                             | 510.00                          | 24             | 2                        | 1.00       | 504.00               |                          |               |          | 0.00                         |       |
| 5475 - Painting                                         | 32               | 21.25                             | 680.00                          | 24             | 2                        | 2.00       | 704.00               |                          |               |          | 0.00                         |       |
| 5646 - Carpentry                                        | 1320             | 21.25                             | 6 800 00                        | 320            | 2                        | 2 00       | 7 040 00             |                          |               |          | 0.00                         |       |
| 9891 - Office                                           |                  |                                   | 0.00                            |                |                          |            | 0.00                 |                          |               |          | 0.00                         |       |
| Officer's Labor                                         |                  |                                   | 0.00                            |                |                          |            | 0.00                 |                          |               |          | 0.00                         |       |
| Total Gross Pay                                         | 400              |                                   | 8,500.00                        | 400            |                          |            | 8,800.00             | 5                        | 0             |          | 750.00                       |       |
| Adjusted Gross Pay                                      | 400              |                                   | 8,500.00                        | 400            |                          |            | 8,800.00             | 5                        | 0             |          | 750.00                       |       |
|                                                         | 1                |                                   |                                 |                |                          |            |                      |                          |               |          |                              |       |
| Taxes Withheld                                          | 1                |                                   |                                 |                |                          |            |                      |                          |               |          |                              |       |
| Federal Withholding                                     | 1                |                                   | 0.00                            |                |                          |            | 0.00                 |                          |               |          | 0.00                         |       |
| Medicare Employee                                       | !                |                                   | 0.00                            |                |                          |            | 0.00                 |                          |               |          | 0.00                         |       |
| Social Security Employee                                |                  |                                   | 0.00                            |                |                          |            | 0.00                 |                          |               |          | 0.00                         |       |
| CA - Munifolding<br>CA - Disability Employee            | 1                |                                   | 0.00                            |                |                          |            | 0.00                 |                          |               |          | 0.00                         |       |
| Total Taxes Withheld                                    | i                |                                   | 0.00                            |                |                          |            | 0.00                 |                          |               |          | 0.00                         |       |
|                                                         | ì                |                                   |                                 |                |                          |            |                      |                          |               |          |                              |       |
| Deductions from Net Pay                                 | !                |                                   |                                 |                |                          |            |                      |                          |               |          |                              |       |
| Medical deduction                                       |                  |                                   | -250.00                         |                |                          |            | 0.00                 |                          |               |          | 0.00                         |       |
| Total Deductions from Net Pay                           | <u> </u>         |                                   | -250.00                         | _              |                          |            | 0.00                 | -                        | -             |          | 0.00                         |       |
| Net Pay                                                 | 400              |                                   | 8,250.00                        | <u>400</u>     |                          |            | 8,800.00             | 5                        | 0             |          | 750.00                       |       |
| Employer Taxes and Contributions                        | 1                |                                   |                                 |                |                          |            |                      |                          |               |          |                              |       |
| Federal Unemployment                                    |                  |                                   | 0.00                            |                |                          |            | 0.00                 |                          |               |          | 0.00                         |       |
| Medicare Company                                        |                  |                                   | 0.00                            |                |                          |            | 0.00                 |                          |               |          | 0.00                         |       |
| Social Security Company                                 | i                |                                   | 0.00                            |                |                          |            | 0.00                 |                          |               |          | 0.00                         |       |
| CA - Unemployment Company                               |                  |                                   | 0.00                            |                |                          |            | 0.00                 |                          |               |          | 0.00                         | *     |
|                                                         |                  |                                   |                                 |                |                          |            |                      |                          |               |          |                              | >     |

QuickBooks<sup>®</sup> asks you if you want to make the columns to be the same size:

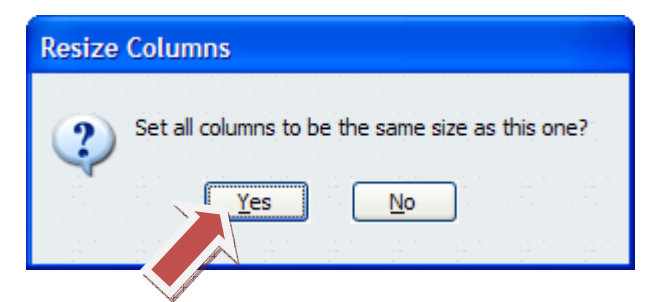

Say Yes.

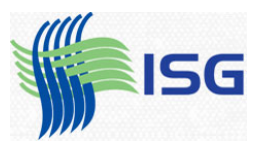

Now the report is much more manageable.

| ີ<br>🔝 Sample Quality-Built Construction - Qu | JickBooks I         | Premier:          | Account              | ant Editio         | n 2006 -        | [Payroll !          | [ummary]     |            |         |                                          |            |          | Type a help         | question 🖡 | sk       | ▼ How Do I?    |              |
|-----------------------------------------------|---------------------|-------------------|----------------------|--------------------|-----------------|---------------------|--------------|------------|---------|------------------------------------------|------------|----------|---------------------|------------|----------|----------------|--------------|
| 🔟 Eile Edit View Lists Accountant Compan      | y C <u>u</u> stomer | s Vend <u>o</u> r | s Emplo <u>y</u> e   | es <u>B</u> anking | <u>R</u> eports | <u>W</u> indow      | <u>H</u> elp |            |         |                                          |            |          |                     |            |          |                | _ 8 ×        |
| 🚷 🕼                                           | <b>6</b> 53         |                   | R                    |                    | <b>E</b> _      | ÇD 📕                | 1            | K          | ē       | 15 🕈                                     | ເ 🗂        | ?        | 23                  | - 49       | ک        | 1              | *            |
| Home Customer Center Vendor Center Em         | ployee Cente        | r Repor           | t Center             | Invoice            | Item №          | lemTx Che           | ck Bill      | Reg        | Accnt F | Rmnd Fin                                 | d Backup   | Support  | Feedback            | Services   | Payroll  | Credit Cards   |              |
| Memorize Print E                              | -mail Expo          | t                 | Hide He <u>a</u> der | Refre              | e <u>s</u> h    | the state of the st |              |            |         | teriteriteriteriteriteriteriteriteriteri |            |          | est of the state of |            |          | an Stean Stean | tean tean te |
| Dates This Calendar Quarter-to-date 🌱 From 1  | 10/01/2007          | To 12             | /15/2007 🚺           | Columns            | Employe         | e                   | ▼            |            |         |                                          |            |          |                     |            |          |                |              |
| 12:45 PM                                      |                     |                   |                      |                    | Qu              | ality-Bu            | ilt Const    | ruction    | 1       |                                          |            |          |                     |            |          |                |              |
| 12/15/07                                      |                     |                   |                      |                    |                 | Pavrol              | Summ         | narv       |         |                                          |            |          |                     |            |          |                |              |
|                                               |                     |                   |                      |                    | Octobe          | r 1 throu           | h Decem      | ber 15. 2  | 2007    |                                          |            |          |                     |            |          |                |              |
|                                               | Mito                | hell, Clar        | k                    | Pe                 | pper, Chr       | is                  | Pren         | tice. Adel | aide    |                                          | Rand. Jenn |          | Те                  | ichman. T  | im       | Yoo. )         | ouna-Kvu     |
| 0                                             | Hours +             | Rate <            | Oct 1 >              | Hours +            | Rate            | > Oct 1 <           | Hours >      | Rate       | • Oct 1 | • Hours                                  | Rate       | Oct 1    | • Hours •           | Rate       | • Oct 1  | ♦ Hours ♦      | Rate + Oc    |
| Employee Wages, Taxes and Adjustments         |                     |                   |                      |                    |                 |                     |              |            |         |                                          |            |          |                     |            |          |                | ^            |
| Gross Pay                                     |                     |                   |                      |                    |                 |                     |              |            |         |                                          |            |          |                     |            |          |                |              |
| 1027 - Design                                 |                     |                   | 0.00 <               |                    |                 | 0.00                | 50           | 15.00      | 750.00  |                                          |            | 0.00     |                     |            | 0.00     | )              |              |
| 5188 - Plumbing                               | 24                  | 21.25             | 510.00               | 24                 | 21.00           | 504.00              |              |            | 0.00    |                                          |            | 0.00     | 8                   | 22.00      | 176.00   | )              |              |
| 5190 - Electrical                             | 24                  | 21.25             | 510.00               | 24                 | 23.00           | 552.00              |              |            | 0.00    |                                          |            | 0.00     | 12                  | 22.00      | 264.00   | )              |              |
| 5475 - Painting                               | 32                  | 21.25             | 680.00               | 32                 | 22.00           | 704.00              |              |            | 0.00    |                                          |            | 0.00     | 42                  | 18.75      | 787.50   | )              |              |
| 5646 - Carpentry                              | 320                 | 21.25             | 6,800.00             | 320                | 22.00           | 7,040.00            |              |            | 0.00    |                                          |            | 0.00     | 338                 | 22.00      | 7,436.00 | )              |              |
| 9891 - Office                                 |                     |                   | 0.00                 |                    |                 | 0.00                |              |            | 0.00    |                                          |            | 0.00     |                     |            | 0.00     | ) 100          | 15.00 1,5    |
| Officer's Labor                               |                     |                   | 0.00                 |                    |                 | 0.00                |              |            | 0.00    | <u>290</u>                               | 25.00      | 7,250.00 |                     |            | 0.00     | <u> </u>       | —            |
| Total Gross Pay                               | 400                 |                   | 8,500.00             | 400                |                 | <u>8,800.00</u>     | <u>50</u>    |            | 750.00  | <u>290</u>                               |            | 7,250.00 | 400                 |            | 8,663.50 | <u>100</u>     | <u>1,5</u>   |
| Adjusted Gross Pay                            | 400                 |                   | 8,500.00             | 400                |                 | 8,800.00            | 50           |            | 750.00  | 290                                      |            | 7,250.00 | 400                 |            | 8,663.50 | ) 100          | 1,5          |
| Taxes Withheld                                |                     |                   |                      |                    |                 |                     |              |            |         |                                          |            |          |                     |            |          |                |              |
| Federal Withholding                           |                     |                   | 0.00                 |                    |                 | 0.00                |              |            | 0.00    |                                          |            | 0.00     |                     |            | 0.00     | )              |              |
| Medicare Employee                             |                     |                   | 0.00                 |                    |                 | 0.00                |              |            | 0.00    |                                          |            | 0.00     |                     |            | 0.00     | )              |              |
| Social Security Employee                      |                     |                   | 0.00                 |                    |                 | 0.00                |              |            | 0.00    |                                          |            | 0.00     |                     |            | 0.00     | )              |              |
| CA - Withholding                              |                     |                   | 0.00                 |                    |                 | 0.00                |              |            | 0.00    |                                          |            | 0.00     |                     |            | 0.00     | )              |              |
| CA - Disability Employee                      |                     |                   | 0.00                 |                    |                 | 0.00                |              |            | 0.00    |                                          |            | 0.00     |                     |            | 0.00     | )              | _            |
| Total Taxes Withheld                          |                     |                   | 0.00                 |                    |                 | 0.00                |              |            | 0.00    |                                          |            | 0.00     |                     |            | 0.00     | )              |              |
| Deductions from Net Pay                       |                     |                   |                      |                    |                 |                     |              |            |         |                                          |            |          |                     |            |          |                |              |
| Medical deduction                             |                     |                   | -250.00              |                    |                 | 0.00                |              |            | 0.00    |                                          |            | 0.00     |                     |            | -250.00  | <u>)</u>       | _            |
| Total Deductions from Net Pay                 | _                   |                   | -250.00              | _                  |                 | 0.00                | _            |            | 0.00    | _                                        |            | 0.00     | _                   |            | -250.00  | <u>)</u>       | _            |
| Net Pay                                       | <u>400</u>          |                   | 8,250.00             | 400                |                 | 8,800.00            | <u>50</u>    |            | 750.00  | <u>290</u>                               |            | 7,250.00 | 400                 |            | 8,413.50 | <u>100</u>     | <u>1,5</u>   |
| Employer Taxes and Contributions              |                     |                   |                      |                    |                 |                     |              |            |         |                                          |            |          |                     |            |          |                |              |
| Federal Unemployment                          |                     |                   | 0.00                 |                    |                 | 0.00                |              |            | 0.00    |                                          |            | 0.00     |                     |            | 0.00     | )              |              |
| Medicare Company                              |                     |                   | 0.00                 |                    |                 | 0.00                |              |            | 0.00    |                                          |            | 0.00     |                     |            | 0.00     | )              |              |
| Social Security Company                       |                     |                   | 0.00                 |                    |                 | 0.00                |              |            | 0.00    |                                          |            | 0.00     |                     |            | 0.00     | )              |              |
| CA - Unemployment Company                     |                     |                   | 0.00                 |                    |                 | 0.00                |              |            | 0.00    |                                          |            | 0.00     |                     |            | 0.00     | )              | *            |
|                                               |                     |                   |                      |                    |                 |                     |              |            |         |                                          |            |          |                     |            |          |                | >            |

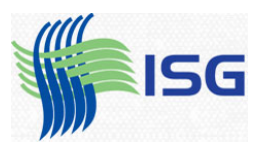

As you scroll over, you'll see the totals of all employees:

| 🔝 Sample Quality-Built Construction - Qu      | ickBooks    | Premier:           | Accounta            | nt Editio        | n 2006 -          | [Payroll S                                                                                                    | Summary       | 1          |                                                                                                    |                                                                                                    |           |            | Type a help                              | question A | sk                                                                                                    | 🕶 How Do I                 | ?                                        |     |
|-----------------------------------------------|-------------|--------------------|---------------------|------------------|-------------------|----------------------------------------------------------------------------------------------------|---------------|------------|----------------------------------------------------------------------------------------------------|----------------------------------------------------------------------------------------------------|-----------|------------|------------------------------------------|------------|----------------------------------------------------------------------------------------------------|----------------------------|------------------------------------------|-----|
| Eile Edit View Lists Accountant Company       | Custome     | rs Vend <u>o</u> r | s Emplo <u>v</u> ee | s <u>B</u> ankin | g <u>R</u> eports | <u>W</u> indow                                                                                                    | <u>H</u> elp  |            |                                                                                                    |                                                                                                    |           |            |                                          |            |                                                                                                    |                            | - 6                                      | a × |
|                                               | <b>8</b> 77 |                    | 2                   |                  | <b>.</b>          | D 📮                                                                                                    | ( 🔿           |            | <b>F</b>                                                                                                    | 5. (                                                                                                    | ነ 🚅       | 2          | ~                                        | - 49       | <u> </u>                                                                                                    | 1                          |                                          | »   |
| Home Customer Center Vendor Center Emp        | oloyee Cent | er Repor           | t Center            | Invoice          | Item M            | iemTx Che                                                                                                    | ck Bill       | Reg        | Accnt R                                                                                                    | mnd Fir                                                                                                    | nd Backup | Support    | Feedback                                 | Services   | Payroll                                                                                                    | Credit Cards               |                                          |     |
| Modify Report Memorize Print E-r              | mail Exp    | ort                | Hide Header         | Refr             | esh               | the states of the states of th | 1.1.1.1.1.1.1 |            | e de la composition de la composition de la composition de la composition de la composition de la composition d | a de la composition de la composition de la comp |           |            | 1. 1. 1. 1. 1. 1. 1. 1. 1. 1. 1. 1. 1. 1 |            | 1997 - 1998<br>1997 - 1997 - 1997 - 1997 - 1997 - 1997 - 1997 - 1997 - 1997 - 1997 - 1997 - 1997 - 1997 - 1997 - 1997 - 1997 - | an teachtra                | 1. 1. 1. 1. 1. 1. 1. 1. 1. 1. 1. 1. 1. 1 | 1.1 |
| Dates This Calendar Quarter-to-date 🌱 From 10 | 0/01/2007   | To 12              | /15/2007 🔲          | Colum <u>n</u> s | Employe           | 2                                                                                                    | <b>V</b>      |            |                                                                                                    |                                                                                                    |           |            |                                          |            |                                                                                                    |                            |                                          |     |
| 12:45 PM                                      |             |                    |                     |                  | Qu                | ality-Bu                                                                                                    | ilt Cons      | struction  | 1                                                                                                    |                                                                                                    |           |            |                                          |            |                                                                                                    |                            |                                          |     |
| 12/15/07                                      |             |                    |                     |                  |                   | Pavrol                                                                                                    | Sum           | marv       |                                                                                                    |                                                                                                    |           |            |                                          |            |                                                                                                    |                            |                                          |     |
|                                               |             |                    |                     |                  | Octobe            | r 1 throw                                                                                                    | h Decer       | nhor 15 2  | 007                                                                                                    |                                                                                                    |           |            |                                          |            |                                                                                                    |                            |                                          |     |
|                                               | Penner      | Chrie              | Prent               | ice Adels        | ide               | i i unouş                                                                                                    | and lenr      | 1001 13, 2 | Tei                                                                                                    | chman T                                                                                                    | im        | Vo         | o Young I                                | 641        |                                                                                                    | τοτοι                      |                                          |     |
|                                               | Rate o      | Oct 1 >            | Hours *             | Rate <           | Oct 1             | Hours                                                                                                    | Rate          | • Oct 1 <  | Hours *                                                                                                    | Rate                                                                                                    | • Oct 1   | Hours      | o, roung-<br>⊳ Rate                      | ♦ Oct 1    | Hours                                                                                                    | <ul> <li>Rate ⇒</li> </ul> | Oct 1 *                                  |     |
| Employee Wages, Taxes and Adjustments         |             |                    |                     |                  |                   |                                                                                                    |               |            |                                                                                                    |                                                                                                    |           |            |                                          | -          |                                                                                                    |                            |                                          | ~   |
| Gross Pay                                     |             |                    |                     |                  |                   |                                                                                                    |               |            |                                                                                                    |                                                                                                    |           |            |                                          |            |                                                                                                    |                            |                                          |     |
| 1027 - Design                                 |             | 0.00               | 50                  | 15.00            | 750.00            |                                                                                                    |               | 0.00       |                                                                                                    |                                                                                                    | 0.00      |            |                                          |            | 50                                                                                                    | )                          | 750.00                                   |     |
| 5188 - Plumbing                               | 21.00       | 504.00             |                     |                  | 0.00              |                                                                                                    |               | 0.00       | 8                                                                                                    | 22.00                                                                                                    | 176.00    |            |                                          |            | Śe                                                                                                    | 6                          | 1,190.00                                 |     |
| 5190 - Electrical                             | 23.00       | 552.00             |                     |                  | 0.00              |                                                                                                    |               | 0.00       | 12                                                                                                    | 22.00                                                                                                    | 264.00    |            |                                          | 6,0        | 60                                                                                                    | )                          | 1,326.00                                 |     |
| 5475 - Painting                               | 22.00       | 704.00             |                     |                  | 0.00              |                                                                                                    |               | 0.00       | 42                                                                                                    | 18.75                                                                                                    | 787.50    |            |                                          | 0.00       | 106                                                                                                    | 3                          | 2,171.50                                 |     |
| 5646 - Carpentry                              | 22.00       | 7,040.00           |                     |                  | 0.00              |                                                                                                    |               | 0.00       | 338                                                                                                    | 22.00                                                                                                    | 7,436.00  |            |                                          | 0.00       | 978                                                                                                    | 3                          | 21,276.00                                |     |
| 9891 - Office                                 |             | 0.00               |                     |                  | 0.00              |                                                                                                    |               | 0.00       |                                                                                                    |                                                                                                    | 0.00      | 100        | 15.00                                    | 1,500.00   | 100                                                                                                    | )                          | 1,500.00                                 |     |
| Officer's Labor                               |             | 0.00               |                     |                  | 0.00              | 290                                                                                                    | 25.00         | 7,250.00   | 400                                                                                                    |                                                                                                    | 0.00      |            |                                          | 0.00       | 290                                                                                                    | <u>)</u>                   | 7,250.00                                 |     |
| Total Gross Pay                               |             | 0,000.00           | 50                  |                  | 750.00            | 290                                                                                                    |               | 7,250.00   | 400                                                                                                    |                                                                                                    | 0,003.30  | 100        |                                          | 1,500.00   | 1,040                                                                                                    | <u>,</u>                   | 35,463.50                                |     |
| Adjusted Gross Pay                            |             | 8,800.00           | 50                  |                  | 750.00            | 290                                                                                                    |               | 7,250.00   | 400                                                                                                    |                                                                                                    | 8,663.50  | 100        |                                          | 1,500.00   | 1,640                                                                                                    | )                          | 35,463.50                                |     |
| Taxes Withheld                                |             |                    |                     |                  |                   |                                                                                                    |               |            |                                                                                                    |                                                                                                    |           |            |                                          |            |                                                                                                    |                            |                                          |     |
| Federal Withholding                           |             | 0.00               |                     |                  | 0.00              |                                                                                                    |               | 0.00       |                                                                                                    |                                                                                                    | 0.00      |            |                                          | 0.00       |                                                                                                    |                            | 0.00                                     |     |
| Medicare Employee                             |             | 0.00               |                     |                  | 0.00              |                                                                                                    |               | 0.00       |                                                                                                    |                                                                                                    | 0.00      |            |                                          | 0.00       |                                                                                                    |                            | 0.00                                     |     |
| Social Security Employee                      |             | 0.00               |                     |                  | 0.00              |                                                                                                    |               | 0.00       |                                                                                                    |                                                                                                    | 0.00      |            |                                          | 0.00       |                                                                                                    |                            | 0.00                                     |     |
| CA - Withholding                              |             | 0.00               |                     |                  | 0.00              |                                                                                                    |               | 0.00       |                                                                                                    |                                                                                                    | 0.00      |            |                                          | 0.00       |                                                                                                    |                            | 0.00                                     |     |
| CA - Disability Employee                      |             | 0.00               |                     |                  | 0.00              |                                                                                                    |               | 0.00       |                                                                                                    |                                                                                                    | 0.00      |            |                                          | 0.00       |                                                                                                    |                            | 0.00                                     |     |
| Total Taxes Withheld                          |             | 0.00               |                     |                  | 0.00              |                                                                                                    |               | 0.00       |                                                                                                    |                                                                                                    | 0.00      |            |                                          | 0.00       |                                                                                                    |                            | 0.00                                     |     |
| Deductions from Net Pay                       |             |                    |                     |                  |                   |                                                                                                    |               |            |                                                                                                    |                                                                                                    |           |            |                                          |            |                                                                                                    |                            |                                          |     |
| Medical deduction                             |             | 0.00               |                     |                  | 0.00              |                                                                                                    |               | 0.00       |                                                                                                    |                                                                                                    | -250.00   |            |                                          | 0.00       |                                                                                                    |                            | -500.00                                  |     |
| Total Deductions from Net Pay                 |             | 0.00               | _                   |                  | 0.00              | _                                                                                                    |               | 0.00       | —                                                                                                    |                                                                                                    | -250.00   | —          |                                          | 0.00       |                                                                                                    | -                          | -500.00                                  |     |
| Net Pay                                       |             | 8,800.00           | <u>50</u>           |                  | 750.00            | 290                                                                                                    |               | 7,250.00   | 400                                                                                                    |                                                                                                    | 8,413.50  | <u>100</u> |                                          | 1,500.00   | 1,640                                                                                                    | 2                          | 34,963.50                                |     |
| Employer Taxes and Contributions              |             |                    |                     |                  |                   |                                                                                                    |               |            |                                                                                                    |                                                                                                    |           |            |                                          |            |                                                                                                    |                            |                                          |     |
| Federal Unemployment                          |             | 0.00               |                     |                  | 0.00              |                                                                                                    |               | 0.00       |                                                                                                    |                                                                                                    | 0.00      |            |                                          | 0.00       |                                                                                                    |                            | 0.00                                     |     |
| Medicare Company                              |             | 0.00               |                     |                  | 0.00              |                                                                                                    |               | 0.00       |                                                                                                    |                                                                                                    | 0.00      |            |                                          | 0.00       |                                                                                                    |                            | 0.00                                     |     |
| Social Security Company                       |             | 0.00               |                     |                  | 0.00              |                                                                                                    |               | 0.00       |                                                                                                    |                                                                                                    | 0.00      |            |                                          | 0.00       |                                                                                                    |                            | 0.00                                     |     |
| CA - Unemployment Company                     |             | 0.00               |                     |                  | 0.00              |                                                                                                    |               | 0.00       |                                                                                                    |                                                                                                    | 0.00      |            |                                          | 0.00       |                                                                                                    |                            | 0.00                                     | ~   |
| <u>&lt;</u>                                   |             |                    | _                   |                  | _                 | _                                                                                                    |               |            |                                                                                                    |                                                                                                    | _         | _          | _                                        | _          |                                                                                                    | _                          |                                          | >   |

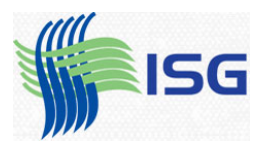

## From this point you can print the report. Click the Print button:

| 🔝 Sample Quality-Built Construction - Qu  | ickBooks         | Premier:           | Accounta            | nt Editio        | on 2006 -         | [Payroll !     | Summary      | ]          |            |           |          |            | Type a hel | p question A | sk           | 🕶 How Do     | I?        |        |
|-------------------------------------------|------------------|--------------------|---------------------|------------------|-------------------|----------------|--------------|------------|------------|-----------|----------|------------|------------|--------------|--------------|--------------|-----------|--------|
| 🛅 Eile Edit View Lists Accountant Company | C <u>u</u> stome | rs Vend <u>o</u> r | s Emplo <u>v</u> ee | s <u>B</u> ankin | g <u>R</u> eports | <u>W</u> indow | <u>H</u> elp |            |            |           |          |            |            |              |              |              | - 1       | a×     |
| 🚷 🚮 🚰                                     | 877              |                    | 2                   |                  | 5.                | ÇD 📙           | ( 🏫          | R          | <b>F</b> 9 | 5 7       | ្រៅ      | 2          | <b>3</b>   | - 49         | 2            | 1            |           | »      |
| Home Customer Center Vendor Center Emp    | loyee Cent       | er Report          | t Center            | Invoice          | Item N            | lemTx Che      | ck Bill      | Reg        | Accnt Rr   | nnd Fin   | d Backup | Support    | Feedback   | Services     | Payroll      | Credit Cards |           |        |
| Modify Report Memorize                    | maj Exp          | ort                | Hide Header         | Refr             | esh               |                |              |            |            |           |          |            |            |              |              |              |           | 1.1    |
| Dates This Calendar Quarte                | 0/01/2007        | To 12              | /15/2007 🔳          | Columns          | Employe           | e              | ¥            |            |            |           |          |            |            |              |              |              |           |        |
| 12:45 PM                                  |                  |                    |                     |                  | Qu                | ality-Bu       | ilt Cons     | truction   | 1          |           |          |            |            |              |              |              |           | $\top$ |
| 12/15/07                                  |                  |                    |                     |                  | 1                 | Pavrol         | Sum          | marv       |            |           |          |            |            |              |              |              |           |        |
|                                           |                  |                    |                     |                  | Octobe            | r 1 throu      | h Decen      | nber 15. 2 | 2007       |           |          |            |            |              |              |              |           |        |
|                                           | Pepper           | Chris              | Prenti              | ce. Adela        | ide               |                | Rand, Jenn   | 1          | Tei        | chman. Ti | im       | You        | . Young-   | Kvu          |              | TOTAL        |           |        |
| *                                         | Rate 🔹           | Oct 1 *            | Hours +             | Rate <           | Oct 1             | Hours          | Rate         | • Oct 1 <  | Hours +    | Rate      | • Oct 1  | • Hours •  | Rate       | Oct 1        | Hours        | Rate         | • Oct 1 • |        |
| Employee Wages, Taxes and Adjustments     |                  |                    |                     |                  |                   |                |              |            |            |           |          |            |            |              |              |              |           | ^      |
| Gross Pay                                 |                  |                    |                     |                  |                   |                |              |            |            |           |          |            |            |              |              |              |           |        |
| 1027 - Design                             |                  | 0.00               | 50                  | 15.00            | 750.00            |                |              | 0.00       |            |           | 0.00     |            |            | 0.00         | 50           |              | 750.00    |        |
| 5188 - Plumbing                           | 21.00            | 504.00             |                     |                  | 0.00              |                |              | 0.00       | 8          | 22.00     | 176.00   |            |            | 0.00         | 56           |              | 1,190.00  |        |
| 5190 - Electrical                         | 23.00            | 552.00             |                     |                  | 0.00              |                |              | 0.00       | 12         | 22.00     | 264.00   |            |            | 0.00         | 60           |              | 1,326.00  |        |
| 5475 - Painting                           | 22.00            | 704.00             |                     |                  | 0.00              |                |              | 0.00       | 42         | 18.75     | 787.50   |            |            | 0.00         | 106          |              | 2,171.50  |        |
| 5646 - Carpentry                          | 22.00            | 7,040.00           |                     |                  | 0.00              |                |              | 0.00       | 338        | 22.00     | 7,436.00 |            |            | 0.00         | 978          |              | 21,276.00 |        |
| 9891 - Office                             |                  | 0.00               |                     |                  | 0.00              |                |              | 0.00       |            |           | 0.00     | 100        | 15.00      | 1,500.00     | 100          |              | 1,500.00  |        |
| Officer's Labor                           |                  | 0.00               |                     |                  | 0.00              | 290            | 25.00        | 7,250.00   |            |           | 0.00     |            |            | 0.00         | 290          |              | 7,250.00  |        |
| Total Gross Pay                           |                  | 8,800.00           | 50                  |                  | 750.00            | 290            |              | 7,250.00   | 400        |           | 8,663.50 | 100        |            | 1,500.00     | 1,640        |              | 35,463.50 |        |
| Adjusted Gross Pay                        |                  | 8,800.00           | 50                  |                  | 750.00            | 290            |              | 7,250.00   | 400        |           | 8,663.50 | 100        |            | 1,500.00     | 1,640        |              | 35,463.50 |        |
| Taxes Withheld                            |                  |                    |                     |                  |                   |                |              |            |            |           |          |            |            |              |              |              |           |        |
| Federal Withholding                       |                  | 0.00               |                     |                  | 0.00              |                |              | 0.00       |            |           | 0.00     |            |            | 0.00         |              |              | 0.00      |        |
| Medicare Employee                         |                  | 0.00               |                     |                  | 0.00              |                |              | 0.00       |            |           | 0.00     |            |            | 0.00         |              |              | 0.00      |        |
| Social Security Employee                  |                  | 0.00               |                     |                  | 0.00              |                |              | 0.00       |            |           | 0.00     |            |            | 0.00         |              |              | 0.00      |        |
| CA - Withholding                          |                  | 0.00               |                     |                  | 0.00              |                |              | 0.00       |            |           | 0.00     |            |            | 0.00         |              |              | 0.00      |        |
| CA - Disability Employee                  |                  | 0.00               |                     |                  | 0.00              |                |              | 0.00       |            |           | 0.00     |            |            | 0.00         |              |              | 0.00      |        |
| Total Taxes Withheld                      |                  | 0.00               |                     |                  | 0.00              |                |              | 0.00       |            |           | 0.00     |            |            | 0.00         |              |              | 0.00      |        |
| Deductions from Net Pay                   |                  |                    |                     |                  |                   |                |              |            |            |           |          |            |            |              |              |              |           |        |
| Medical deduction                         |                  | 0.00               |                     |                  | 0.00              |                |              | 0.00       |            |           | -250.00  |            |            | 0.00         |              |              | -500.00   |        |
| Total Deductions from Net Pay             |                  | 0.00               | _                   |                  | 0.00              | _              |              | 0.00       | _          |           | -250.00  | _          |            | 0.00         |              |              | -500.00   |        |
| Net Pay                                   |                  | 8,800.00           | <u>50</u>           |                  | 750.00            | 290            |              | 7,250.00   | 400        |           | 8,413.50 | <u>100</u> |            | 1,500.00     | <u>1,640</u> |              | 34,963.50 |        |
| Employer Taxes and Contributions          |                  |                    |                     |                  |                   |                |              |            |            |           |          |            |            |              |              |              |           |        |
| Federal Unemployment                      |                  | 0.00               |                     |                  | 0.00              |                |              | 0.00       |            |           | 0.00     |            |            | 0.00         |              |              | 0.00      |        |
| Medicare Company                          |                  | 0.00               |                     |                  | 0.00              |                |              | 0.00       |            |           | 0.00     |            |            | 0.00         |              |              | 0.00      |        |
| Social Security Company                   |                  | 0.00               |                     |                  | 0.00              |                |              | 0.00       |            |           | 0.00     |            |            | 0.00         |              |              | 0.00      |        |
| CA - Unemployment Company                 |                  | 0.00               |                     |                  | 0.00              |                |              | 0.00       |            |           | 0.00     |            |            | 0.00         |              |              | 0.00      | ~      |
| <                                         |                  |                    |                     |                  |                   |                |              |            |            |           |          |            |            |              |              |              |           | >      |

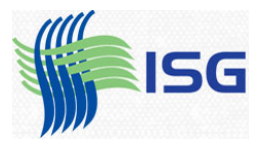

Click the Smart Page Breaks option (noted below). This will keep important columns from breaking over two pages. Also, click landscape instead of portrait.

| Print Reports                   | Τy                                                      | ype a help question      | Ask            | ▼ How Do I?    |         |
|---------------------------------|---------------------------------------------------------|--------------------------|----------------|----------------|---------|
| <u>Settings</u>                 | rgins                                                   |                          |                |                |         |
| Print to:                       |                                                         |                          |                |                | Print   |
| • Printe <u>r</u> :             | HP Color LaserJet 2605d                                 | n_2605dtn PCL 🗸          | <u>O</u> pt    | ions           | Cancel  |
| ◯ Fil <u>e</u> :                | ASCII text file                                         | ~                        | •              |                | Help    |
| Note: To install a<br>assignmen | dditional printers or to ch<br>ts, use the Windows Cont | ange port<br>trol Panel. |                |                | Preview |
| Orientation: —                  |                                                         | Page Range:              |                |                |         |
| ○ Por <u>t</u> rait             |                                                         | <u>ه الم</u>             |                |                |         |
|                                 |                                                         | O Pages:<br>From:        | 1 Te           | <b>p:</b> 9999 |         |
| ✓ Page Breaks: —                |                                                         |                          |                | II.            |         |
| Smart page b                    | reaks ( <u>w</u> idow/orphan con                        | trol) Number of cop      | pies: 1        |                |         |
| Page break a                    | fter each major grouping                                |                          |                |                |         |
| Fit report to                   | 1 page(s) wide                                          | Print in col             | or (color prir | nters only)    |         |
|                                 |                                                         |                          |                |                |         |

Make sure that the Fit Report to One page wide is NOT checked. Otherwise the entire report will print very small on one page, like this:

| Dirt           | Plev page | lint page | Zoon in                               | Help      | 9                          | ose                                                           |                                                                                                    |                                    |
|----------------|-----------|-----------|---------------------------------------|-----------|----------------------------|---------------------------------------------------------------|----------------------------------------------------------------------------------------------------|------------------------------------|
|                |           |           | aufanteunlitik daar filmitten fi<br>L | At points | ammundfilte daar fikinna 1 | atternationalistic dama alla and alla and alla alla alla alla | and the second second s | utštartenulti it danu ilitižiti li |
| factories free |           | Ħ         | z                                     | H         | 2                          | 2                                                             | H                                                                                                    | H                                  |
|                |           |           |                                       |           |                            |                                                               |                                                                                                    |                                    |
|                |           |           |                                       |           |                            |                                                               |                                                                                                    |                                    |

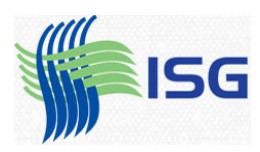

Always preview this kind of report by hitting the preview button to make sure the report is readable.

| Print Preview Page 1 of 2                                                                                                    | ĩ                     |                                           | 0                                                                                                    |                                    |                                  |                                                                                                    |     |              |                                                                                                    |         |               |                                                  |                            |       |                   |             |
|----------------------------------------------------------------------------------------------------|-----------------------|-------------------------------------------|----------------------------------------------------------------------------------------------------|------------------------------------|----------------------------------|----------------------------------------------------------------------------------------------------|-----|--------------|----------------------------------------------------------------------------------------------------|---------|---------------|--------------------------------------------------|----------------------------|-------|-------------------|-------------|
| Print Prev page Next page Zoo                                                                                                    | mIn                   | Help                                      | <u>_</u> lose                                                                                                    |                                    |                                  |                                                                                                    |     |              |                                                                                                    |         |               |                                                  |                            |       |                   |             |
| 12:51 PM<br>12:1507                                                                                                    |                       |                                           | Qua<br>Octobe                                                                                                    | ality-Buil<br>Payroll<br>r1 throug | t Const<br>Summ<br>h Decem       | ruction<br>ary<br>ber 15, 200                                                                                                | 07  |              |                                                                                                    |         |               |                                                  | 1                          |       |                   |             |
|                                                                                                    | M                     | litchell, Clar                            | k                                                                                                    | P                                  | epper, Chri                      | s                                                                                                    | Pre | ntice, Adela | aide                                                                                                    |         | Rand, Jenn    | 1                                                |                            |       |                   |             |
| Employee Wages, Taxes and Adjustments<br>Gross Pay<br>1027 - Design<br>5188 - Plumbing<br>5190 - Electrical<br>5475 - Painting<br>5464 - Carpently<br>9881 - Office<br>Officer's Labor                                                                                                    | 24<br>24<br>32<br>320 | 21.25<br>21.25<br>21.25<br>21.25<br>21.25 | 0.00<br>510.00<br>510.00<br>680.00<br>6,800.00<br>0.00<br>0.00                                                                | 24<br>24<br>32<br>320              | 21.00<br>23.00<br>22.00<br>22.00 | 0.00<br>504.00<br>552.00<br>704.00<br>7.040.00<br>0.00<br>0.00                                                               | 50  | 15.00        | 750.00<br>0.00<br>0.00<br>0.00<br>0.00<br>0.00<br>0.00<br>0.0                                                                                                    |         | <br>25.00     | 0.00<br>0.00<br>0.00<br>0.00<br>0.00<br>7.250.00 |                            |       |                   |             |
| Total Gross Pay                                                                                                    | 400                   |                                           | 8,500.00                                                                                                    | 400                                |                                  | 8,800.00                                                                                                    | 50  |              | 750.00                                                                                                    | 290     |               | 7,250.00                                         |                            |       |                   |             |
| Adjusted G ross Pay                                                                                                    | 400                   |                                           | 8,500.00                                                                                                    | 400                                |                                  | 8,800.00                                                                                                    | 50  |              | 750.00                                                                                                    | 290     |               | 7,250.00                                         |                            |       |                   |             |
| Taxes Withheld<br>Federal Withholding<br>Medicare Employee<br>Social Security Employee<br>CA - Withholding<br>CA - Disability Employee                                                                                                    |                       |                                           | 0.00<br>0.00<br>0.00<br>0.00<br>0.00                                                                                          |                                    |                                  | 0.00<br>0.00<br>0.00<br>0.00<br>0.00                                                                                         |     |              | 0.00<br>0.00<br>0.00<br>0.00<br>0.00                                                                                                    |         |               | 0.00<br>0.00<br>0.00<br>0.00<br>0.00             |                            |       |                   |             |
| Total Taxes Withheld                                                                                                    |                       |                                           | 0.00                                                                                                    |                                    |                                  | 0.00                                                                                                    |     |              | 0.00                                                                                                    |         |               | 0.00                                             |                            |       |                   |             |
| Deductions from Net Pay<br>Medical deduction                                                                                                    |                       |                                           | -250.00                                                                                                    |                                    |                                  | 0.00                                                                                                    |     |              | 0.00                                                                                                    |         |               | 0.00                                             |                            |       |                   |             |
| Total Deductions from Net Pay                                                                                                    |                       |                                           | -250.00                                                                                                    |                                    |                                  | 0.00                                                                                                    |     |              | 0.00                                                                                                    |         |               | 0.00                                             |                            |       |                   |             |
| Net Pay<br>Employer Taxes and Contributions<br>Federar Unemployment<br>Medicare Company<br>Sol J. Security Cont<br>Status Security Cont<br>Status Security Costs<br>5408-Fleetrical Costs<br>5408-Fleetrical Costs<br>5415-Painting Costs<br>5538-Roumbing Costs<br>5538-Roumbing Costs<br>5538-Roumbing Costs<br>5538-Roumbing Costs<br>5538-Roumbing Costs<br>5538-Roumbing Costs<br>5548-Carpentry Costs<br>9898-Dappervision Costs<br>CA. Employee Training Tax<br>Total Employer Taxes and Contributions | 400                   |                                           | 8,250.00<br>0.00<br>0.00<br>52.02<br>46.41<br>0.00<br>28.56<br>0.00<br>893.60<br>0.00<br>0.00<br>0.00<br>0.00<br>0.00<br>0.00 | 400                                |                                  | 8,800.00<br>0.00<br>0.00<br>0.00<br>56.31<br>30.58<br>0.00<br>718.09<br>0.00<br>0.00<br>0.00<br>0.00<br>0.00<br>0.00<br>0.00 | 50  |              | 750.00           0.00           0.00           0.00           0.00           0.00           0.00           0.00           0.00           0.00           0.00           0.00           0.00           0.00           0.00           0.00           0.00           6.75           0.00           0.00           0.00           6.75 |         |               | 7.250.00 0.00 0.00 0.00 0.00 0.00 0.00 0.        |                            |       |                   |             |
| 1/ Start 2 Speciality Mouse Pods 💿 Wi                                                                                                    | indows Media i        | Player                                    | 🔒 The Wren (                                                                                                    | Sroup, Inc                         | inbo                             | x - Microsoft (                                                                                                    | Dut | Website rep  | iorts - Me                                                                                                    | Microso | ft ActiveSync | Page 1                                           | ary - Mc 👔 Sample Quality- | Built | / <b>11 1 2 4</b> | 200 (151 PM |

Print the report and you're done.

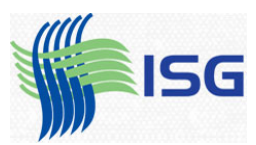